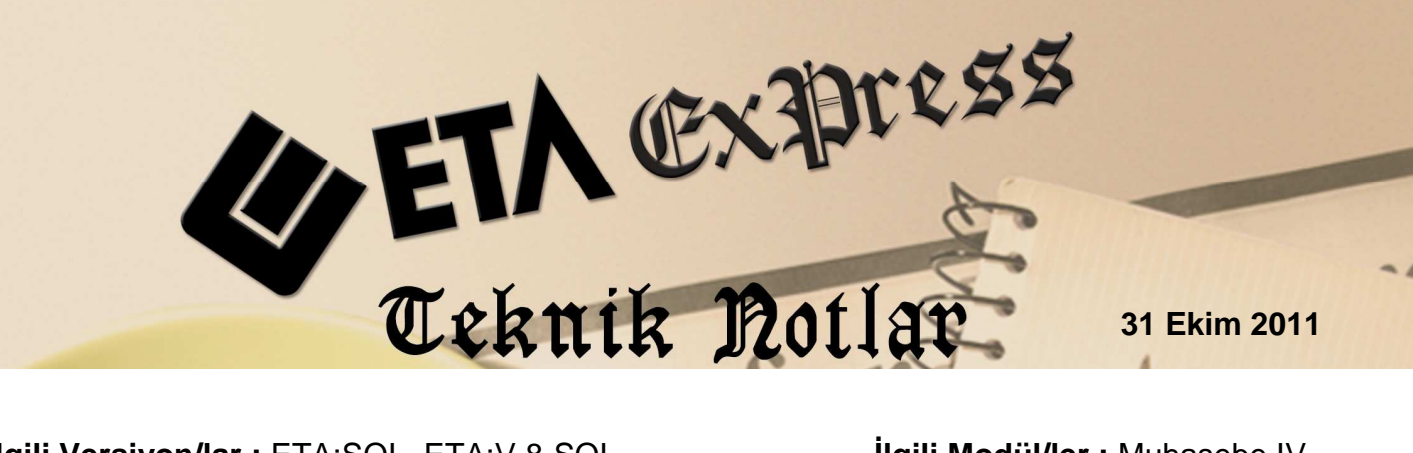

İlgili Versiyon/lar : ETA:SQL, ETA:V.8-SQL

İlgili Modül/ler : Muhasebe IV

# ÖDEMELERE İLİŞKİN BİLDİRİM BÖLÜMÜNE MUHASEBE FİŞLERİNDEN TRANSFER İŞLEMİ

Muhtasar Beyanname, Ödemelere İlişkin Bildirim Tablosuna, muhasebe modülünden girilen müstahsil alımlarına ilişkin yevmiye kayıtları, otomatik olarak transfer edilebilir. Bu işlem, Muhasebe IV modülünde bulunan Muhtasar Beyanname/Ödemelere İlişkin Bildirim bölümünden tek tuşla yapılabilir.

### Uygulama için İşlem Adımları

#### 1. Bildirim için Veri Toplama Şeklinin Belirlenmesi

Bu işlem için Muhasebe IV modülünde Servis/Sabit Tanımlar/Parametreler bölümüne girilir.

- Bu bölümdeki Bildirim Veri Toplama Şekli parametresi **2-Muhasebe Fişleri** olarak belirlenir.
- Muhasebe Fiş Evrak Çekme Yöntemi parametresi 2-Yöntem 2 olarak belirlenir.
- Yöntem 2 için Bilgi Çekme Şekli parametresi BA/BS bildirimleri hazırlanırken belirlenen çalışma şekline göre 1-Hesap Planı veya 2-Ek Cari Kart Tablosu olarak belirlenebilir. Program Ödemelere İlişkin Bildirim Tablosuna veri transferi yaparken, Soyadı, Adı, Adresi, Vergi Kimlik Numarası ve T.C Kimlik Numarası bilgilerini, bu parametre tanımına göre hesap planından ya da ek cari kart tablosundan alır. (Ekran 1, Ekran 2)

| Muhasebe [ SEMİNE     | R ŞİRKETİ/2011] -          | Hesap Pla                 | anı Tanıı          | mlama { 320 00 | 09 / ALİ EFI | ]]                 |                |           |              |          |
|-----------------------|----------------------------|---------------------------|--------------------|----------------|--------------|--------------------|----------------|-----------|--------------|----------|
| Hesap Plani Muh       | asebe Fişi <u>R</u> aporla | <u>S</u> ervis            | Yardır             | ncı İşlemler 📗 | Pencereler   | <u>Y</u> ardım     |                |           |              | - 8 ×    |
| 3 T V T B             | \$ •   🗖 🕅 🗎               |                           | <u></u>            |                |              |                    |                |           |              |          |
| SC->Çıkış F1->Yar     | dım F2->Kayıt              | F3->                      | <b>⊠</b><br>∍Iptal | F4-Yazdır      | ▼            | les.Lis. F8        | B->Det.Bilgi ▼ | F11->Önce | eki F12->So  | nraki    |
| Genel Bilgiler Diğe   | er Bilgiler                |                           |                    |                |              |                    |                |           |              |          |
| Hesap Kodu            | 320 009                    |                           |                    | ]              |              |                    | Özel Kodla     | 1 [       |              |          |
| Hesap İsmi 1          | ALI EFE                    |                           |                    |                |              |                    | Özel Kod       | 2         |              |          |
| Hesap İsmi 2          |                            |                           |                    |                |              |                    | Özel Kod       | з [       |              | <u>*</u> |
| Hesap İsmi 3          |                            |                           |                    |                |              |                    | Özel Kod       | 4         |              | <u>.</u> |
| Masraf Mer.           |                            |                           |                    |                |              |                    | Özel Kod       | 5         | Müstahsil    | 4        |
| Döviz Kodları/Türleri | 20                         | ]                         |                    |                | Agk          | amalar             |                |           |              |          |
| [1] 🧕                 | <u>کی</u>                  | Miktar                    | Kodu               |                | Ver          | gi No              |                |           |              |          |
| [2]                   | 5 <u>3</u> .               | Seviye                    | No                 | 1              | 📕 Ünv        | an                 | ALİ EFE        |           |              |          |
| [3]                   | 5 <u>3</u> .               | Kaynak                    | Program            |                | Ülk          | e Kodu             |                |           |              |          |
| [4]                   | 3                          | Program 02 - Cari 🗾 T.C I |                    |                |              | Kimlik 99997771231 |                |           |              |          |
| [5]                   | 5 3.                       | Bağ.Ko                    | odu S              | 5-009          | Adr          | es                 | ATICIOBA K     | öyü gönei | I/BALIKE SİR |          |
| Hesap Özellikleri     |                            |                           | 320                | 009/ALİ EFE    |              | **                 |                | a.        |              |          |
| Hesap Çal.Tipi        | 0 - Genel                  | -                         |                    | Borç           |              | Alacak             |                | Bakiye    |              | Тір      |
| Kasa Hesabi           |                            |                           | TL                 | 0.00           |              | 1 401.65           |                | 1 401.65  |              | Α        |
| Gider Hesabi          | Γ                          |                           | USD                | 0.00           |              | 123.26             |                | 123.26    |              | Α        |
| Gelir Hesabı          |                            |                           |                    |                |              |                    |                |           |              |          |
| Ozel Hesap            |                            |                           |                    |                |              |                    |                |           |              |          |
| Çalışmayan Hesap      | <b>L</b>                   |                           |                    |                |              |                    |                |           |              |          |

Ekran 1: Hesap Planında Satıcının Tanımlanması

| Müşteri/Satıcı Kart Bilgileri Tablosu |                |               |             |                 |           |          |                               |                               |                |
|---------------------------------------|----------------|---------------|-------------|-----------------|-----------|----------|-------------------------------|-------------------------------|----------------|
| Bağlantı Kodu                         | Ünvanı         | T.C.Kimlik No | Ver.Dairesi | Vergi Kimlik No | Ülke Kodu | Özel Kod | Açıklama 1                    | Açıklama 2 Açıklama 3 Telefon |                |
| 001                                   | ALİ EFE        | 99997771231   |             |                 |           | 1        | ATICIOBA KÖYÜ GÖNEN/BALIKESİR |                               | ×              |
| 002                                   | İSMAİL BAŞARAN | 78965412589   |             |                 |           |          | ATICIOBA KÖYÜ GÖNEN/BALIKESİR |                               | ESC->ÇIKIŞ     |
|                                       | -              |               |             |                 |           |          |                               |                               | ?              |
|                                       |                |               |             |                 |           |          |                               |                               | F1->Yardım     |
|                                       |                |               |             |                 |           |          |                               |                               | F2->Kaydet     |
|                                       |                |               |             |                 |           |          |                               |                               | F6->Cari Lis.  |
|                                       |                |               |             |                 |           |          |                               |                               | F7->Hesap Lis. |

Ekran 2: Müşteri/Satıcı Kart Tablosunda Satıcının Tanımlanması

Not: Müşteri Satıcı Kart tablosuna, Muhasebe IV/Beyannameler/Bildirimler/Müşteri Satıcı Kart Tablosu bölümünden ulaşılabilir.

• Yöntem 2 için Uygulama Yeri Parametrelerinde bulunan Açıklama Kolonu parametresi belirlenir. Bu açıklama alanına BA/BS kodu yazılır ve ödemelere ilişkin bildirime veri transferi yapılırken bu BA/BS kodu dikkate alınır.

| Muhasebe-IV Kullanıcı Par                                                     | ametreleri 📃 💷 🔀                                                                                 |  |  |  |  |  |  |  |
|-------------------------------------------------------------------------------|--------------------------------------------------------------------------------------------------|--|--|--|--|--|--|--|
| Genel Parametreler   Satış İşlem                                              | Parametreleri   Alış İşlem Parametreleri                                                         |  |  |  |  |  |  |  |
| -Bildirim Veri Toplama Şe<br>Ĉ 1 - Fatura Kayıtları<br>© 2 - Muhasebe Fişleri | Kli Cari Özel Kart No'ya Göre Gruplama                                                           |  |  |  |  |  |  |  |
| Muh.Fiş.Evrak Çekme Ye ○ 1 - Yöntem 1 ○ 2 - Yöntem 2                          | öntemi<br>— Yöntem 2 için Bilgi Çekme Şekli<br>(* 1 - Hesap Planı<br>(* 2 - Ek Cari Kart Tablosu |  |  |  |  |  |  |  |
| −Yöntem 2 için Muhasebe Fişi<br>Açıklama Kolonu<br>Açıklama Kolon Adı         | I - Açıklama 1<br>BA/BS Kodu                                                                     |  |  |  |  |  |  |  |
| Îndirim Özel Kodu                                                             | IND                                                                                              |  |  |  |  |  |  |  |
| Vöntem 2 igin Fatura-Muhasebe Entegrasyonunda<br>BS/BA Kodu-Özel Kod Aktar    |                                                                                                  |  |  |  |  |  |  |  |
| ESC->Çıkış F1->Ya                                                             | rdım F2->Kayıt                                                                                   |  |  |  |  |  |  |  |

Ekran 3: Muhasebe IV Kullanıcı Parametreleri

#### 2. Ödemelere İlişkin Bildirim Parametrelerinin Tanımlanması

• Muhasebe IV modülünden Muhtasar Beyanname Tanımı/Ortak Tanımlar bölümüne girilir. Bu bölümde **Tür Kodu** tanımlanır.

Transfer sırasında bu bölümde tanımlanan tür kodu ile fişlerin ilgili satırları, özel kod alanlarındaki tür kodu aynı ise değer tabloya alınır.

• Aynı bölümden Stopaj Oranı tanımlanır.

Bu bölümde tanımlanan orana göre ödemelere ilişkin bildirim tablosunda vergi hesaplanır.

| 🚰 Muhtasar Beyanname Ortak Tanı         | mlar 📃 🛄   | <b>X</b> |
|-----------------------------------------|------------|----------|
| Ortak Tanımlar                          |            |          |
| Tevkifata İlişkin Damga Ver.Oranı       | 0.6 [%]    |          |
| Asg.Geçim İndirimi Hesap Kodu           |            |          |
| Beyannameye Ait Damga Vergisi           | 15.10      | [TL]     |
| Vergide Lira Kesme                      |            |          |
| Kesilecek Küsürat                       | 0.00       | [TL]     |
| Ödemelere İlişkin Bildirim Parametreler | i          |          |
| Tür Kodu 041                            |            |          |
| Stopaj İndirim No 2                     | [1-10]     |          |
| Stopaj Orani 2                          |            |          |
|                                         |            |          |
|                                         |            |          |
|                                         |            |          |
| ESC->Çıkış F1->Yardım                   | F2->Kaydet |          |

Ekran 4: Ödemelere İlişkin Bildirim Parametreleri

## 3. Muhasebe Fişi Giriş Şekli

Muhasebe fişinde, BA/BS kodu bölümüne ilgili hesabın kodu, özel kod alanına ise ödeme tür kodu yazılır.

| Heap Plani       Muhasebe Fişi       Baportar       Servis       Yardımıc İşlemler       Pencereler       Yardım       Image: Servis       Yardım       Image: Servis       Yardım       Image: Servis       Yardım       Image: Servis       Yardım       Image: Servis       Yardım       Yardım <thyardım< th=""></thyardım<>                                                                                                    | 🚰 Muhasebe [ SEMİNER ŞİRKETİ/2011 ] - [ 1-MAHSUP { Ref.No:149 } ] |                                                                                                    |                |                      |                                |                 |            |                  |             |        |             |          |     |
|----------------------------------------------------------------------------------------------------|-------------------------------------------------------------------|----------------------------------------------------------------------------------------------------|----------------|----------------------|--------------------------------|-----------------|------------|------------------|-------------|--------|-------------|----------|-----|
| Image: Image: | 🛃 Hesa                                                            | p Planı                                                                                                    | <u>M</u> uhase | be Fişi <u>R</u> apo | rlar <u>S</u> ervis Y <u>a</u> | rdımcı İşlemler | Pencereler | <u>Y</u> ardım   |             |        |             | - 6      | F × |
| Solution         F1->Yardm         F2->Kayt         F3->lotal         F4->Yazdr         F3->Muavin         F3->F3         F3->Bilgi         F1->Önc.         F1->Önc.         F12->Son.           Fig Bilgileri         Düzenlerne         Döviz Bilgelari         Bağlantılar         Ozel Kodar         Fig Ö.K.1         Masraf Mer.         F11->Önc.         F12->Son.         F12->Son.           Fig No         MA-000491         Fig Ö.K.1         Masraf Mer.         F11         KDV DAHIL         F12->Son.           Fig No         MA-000491         Fig Ö.K.1         Masraf Mer.         F11         KDV DAHIL         F12->Son.           Fig No         MA-000491         Fig Ö.K.1         Masraf Mer.         F11         KDV DAHIL         F12->Son.           Fig No         Masraf Mer.         F12         G         KDV DAHIL         F12->Son.         F12->Son.           F1 04/10/2011         153 01         854         G2E0 007         SÜT ALIMI, HAYATİ ÖZTÜRK         750.00         041           2         04/10/2011         360 04         854         Sü ALIMI, ISAAİL BAŞARAN         100.00         041           3         04/10/2011         150 01         855         SÜT ALIMI, ISAAİL BAŞARAN         100.00         041           6                                                                                                    | M • Q • B • E • E • E • E • E • E • E • E • E                     |                                                                                                    |                |                      |                                |                 |            |                  |             |        |             |          |     |
| Fig Bilgileri       Döviz Bilgileri       Bağlantlar         Verk Kollar       Fig O.K.1         Fig O.K.1       Fig O.K.2         Fig O.K.2       KOV DAHIL         Fig O.K.2       KOV DAHIL         Fig O.K.2       KOV DAHIL         Fig O.K.2       KOV DAHIL         Fig O.K.2       KOV DAHIL         Fig O.K.2       KOV DAHIL         Fig O.K.2       KOV DAHIL         Fig O.K.2       KOV DAHIL         Fig O.K.2       KOV DAHIL         Fig O.K.2       KOV DAHIL         Fig O.K.2       KOV DAHIL         Fig O.K.2       KOV DAHIL         Fig O.K.2       KOV DAHIL         Fig O.K.2       KOV DAHIL         Fig O.K.3       Station of Colspan= 400410/2011       Station of Colspan= 400410/2011       Station of Colspan= 4000/7       KI ALACAK       STAT KID         A CACAK        Fig Top                                                                                                    | SC->Çık                                                           | ⊗         Q         Q |                |                      |                                |                 |            |                  |             |        |             |          |     |
| Fig Tarihi       Od4/10/2011         Fig Tarihi       Od4/10/2011       Fig O.K.1         Fig O.K.2         Fig O.K.3         EVRAK TARIHI       HESAP KODU       EVRAK NO       BAIBS Kodu       ACKLAMA       BORÇ       ALACAK       OZEL KOD         I       Od/10/2011       1530       ISUT ALIMI, HAYATI ÖZTÜRK       750.00       Od/11         2       04/10/2011       360 03       854       STOPAJ       15.00       15.00         3       04/10/2011       360 04       854       STOPAJ       7.50       04/10         4       04/10/2011       153 01       855       (320 008)       SÜT ALIMI, HAYATI ÖZTÜRK       727.50         5       04/10/2011       360 03       855       STOPAJ       2.00       04/10         6       04/10/2011       360 03       855       SÜT ALIMI, ISMAIL BAŞARAN       100.00       04/10         8       04/10/2011       360 04       855       BAĞKUR       1.00       1.00       1.00         9       04/10/2011       320 008       8                                                                                                    | Fiş Bilg                                                          | Fiş Bilgileri Düzenleme Döviz Bilgileri Bağlantılar                                                                                                    |                |                      |                                |                 |            |                  |             |        |             |          |     |
| Fig No       MA.000491       Fig Ö.K.2         Yev.No       O       Fig Ö.K.3         EVRAK TARIHI       HESAP KODU       EVRAK NO       BA/BS Kodu       AçKLAMA       BORÇ       ALACAK       ÖZEL KÖD         1       04/10/2011       153 01       854       (320 007)       SÜT ALIMI, HAYATİ ÖZTÜRK       750.00       041         2       04/10/2011       360 03       854       STOPAJ       15.00         3       04/10/2011       360 04       854       BAĞKUR       7.50         4       04/10/2011       320 009       854       SÜT ALIMI, HAYATİ ÖZTÜRK       727.50         5       04/10/2011       153 01       855       (320 008)       SÜT ALIMI, İSMAİL BAŞARAN       100.00       041         6       04/10/2011       360 04       855       BAĞKUR       1.00       8         7       04/10/2011       360 04       855       BAĞKUR       1.00       97.00         9       0.00       0.00       4 795.00 B       SÜT ALIMI, İSMAÌL BAŞARAN       97.00       1.00         153 01/%L1 TİCARİ MALLAR       BAKİYE       TP       Fig Toplanıı       Fig Toplanıı       Fig Toplanıı         153 01/%L1 TİCARİ MALLAR       ALACAK                                                                                                    | Fiş Tari                                                          | Ozel Kodlar           Fiş Tarihi         O4/10/2011         Fiş Ö.K.1         Masraf Mer.         E                                                                                                    |                |                      |                                |                 |            |                  |             |        |             |          |     |
| Yev.No         0         Fiş Ö.K.3           EVRAK TARİHİ         HESAP KODU         EVRAK NO         BA/BS Kodu         AÇKLAMA         BORÇ         ALACAK         ÖZEL KOD           1         04/10/2011         153 01         854         (320 007)         SÜT ALIMI, HAYATİ ÖZTÜRK         750.00         041           2         04/10/2011         360 03         854         STOPAJ         15.00           3         04/10/2011         360 04         854         BAĞKUR         7.50           4         04/10/2011         320 009         854         SÜT ALIMI, HAYATİ ÖZTÜRK         727.50           5         04/10/2011         153 01         855         (320 008)         SÜT ALIMI, İSMAİL BAŞARAN         100.00         041           6         04/10/2011         360 04         855         BAĞKUR         1.00         8           7         04/10/2011         360 04         855         BAĞKUR         1.00         8           8         04/10/2011         320 008         855         SÜT ALIMI, İSMAİL BAŞARAN         97.00         97.00           9         -         -         -         -         1.00         1.00           153 01/% LTICARI MALLAR         ALACAK <td>Fiş No</td> <td>M</td> <td>A-0004</td> <td>91</td> <td>Fiş Ö.K.2</td> <td>-</td> <td></td> <td></td> <td></td> <td></td> <td></td> <td></td> <td></td>                                                                                                    | Fiş No                                                            | M                                                                                                    | A-0004         | 91                   | Fiş Ö.K.2                      | -               |            |                  |             |        |             |          |     |
| EVRAK TARİH         HESAP KODU         EVRAK NO         BA/BS Kodu         AÇKLAMA         BORÇ         ALACAK         ÖZEL KÖD           1         04/10/2011         153 01         854         (320 007)         SÜT ALIMI, HAYATİ ÖZTÜRK         750.00         041           2         04/10/2011         360 03         854         STOPAJ         15.00           3         04/10/2011         360 04         854         BAĞKUR         7.50           4         04/10/2011         320 009         854         SÜT ALIMI, HAYATİ ÖZTÜRK         727.50           5         04/10/2011         153 01         855         (320 008)         SÜT ALIMI, İSMAİL BAŞARAN         100.00         041           6         04/10/2011         158 01         855         STOPAJ         2.00         2.00           7         04/10/2011         360 04         855         BAĞKUR         1.00         3           8         04/10/2011         320 008         855         SÜT ALIMI, İSMAİL BAŞARAN         97.00         97.00           9         0.00         4.00.0         4.795.00 B         Fiş Toplanıı         Fiş Toplanı                                                                                                    | YeyNo                                                             | F                                                                                                    | 0              |                      | Fis ÖK 3                       |                 |            |                  |             |        |             |          |     |
| EVRAK TARİH         HESAP KODU         EVRAK NO         BA/BS Kodu         AÇKLAMA         BORÇ         ALACAK         ÖZEL KOD           1         04/10/2011         153 01         854         (320 007)         SÜT ALIMI, HAYATİ ÖZTÜRK         750.00         041           2         04/10/2011         360 03         854         STOPAJ         15.00         041           3         04/10/2011         360 04         854         BAĞKUR         750.00         041           4         04/10/2011         320 009         854         SÜT ALIMI, HAYATİ ÖZTÜRK         727.50         15.00           4         04/10/2011         153 01         855         (320 008)         SÜT ALIMI, İSMAİL BAŞARAN         100.00         041           6         04/10/2011         360 03         855         STOPAJ         2.00         041           6         04/10/2011         360 04         855         BAĞKUR         100.00         041           7         04/10/2011         360 04         855         SÜT ALIMI, İSMAİL BAŞARAN         100.00         041           8         04/10/2011         320 008         855         SÜT ALIMI, İSMAİL BAŞARAN         97.00         1.00           1         30 00 <td></td> <td></td> <td></td> <td></td> <td>ng on to</td> <td></td> <td></td> <td></td> <td></td> <td></td> <td></td> <td></td> <td></td>                                                                                                    |                                                                   |                                                                                                    |                |                      | ng on to                       |                 |            |                  |             |        |             |          |     |
| 1         04/10/2011         153 01         854         (320 007)         SÜT ALIMI, HAYATÍ ÖZTÜRK         750.00         041           2         04/10/2011         360 03         854         STOPAJ         15.00           3         04/10/2011         360 04         854         BAĞKUR         7.50           4         04/10/2011         320 009         854         SÜT ALIMI, HAYATÍ ÖZTÜRK         727.50           5         04/10/2011         153 01         855         (320 008)         SÜT ALIMI, İSMAİL BAŞARAN         100.00         041           6         04/10/2011         360 03         855         STOPAJ         2.00         041           6         04/10/2011         360 04         855         BAĞKUR         100.00         041           6         04/10/2011         360 04         855         BAĞKUR         1.00         8           7         04/10/2011         360 04         855         BAĞKUR         97.00         97.00           8         04/10/2011         320 008         855         SÜT ALIMI, İSMAİL BAŞARAN         97.00         97.00           9         153 01/%1 TICARI MALLAR         TI         4 795.00         0.00         4 795.00 850.00         85                                                                                                    |                                                                   | EVRAK T                                                                                                    | ARİHİ          | HESAP KODU           | EVRAK NO                       | BA/BS Kodu      | AÇIKLAMA   |                  | BORÇ        |        | ALACAK      | ÖZEL KOD | -   |
| 2         04/10/2011         360 03         854         STOPAJ         15.00           3         04/10/2011         360 04         854         BAĞKUR         7.50           4         04/10/2011         320 009         854         SÜT ALIMI, HAYATİ ÖZTÜRK         727.50           5         04/10/2011         153 01         855         (320 008)         SÜT ALIMI, İSMAİL BAŞARAN         100.00         041           6         04/10/2011         360 03         855         STOPAJ         2.00           7         04/10/2011         360 04         855         BAĞKUR         1.00           8         04/10/2011         360 04         855         BAĞKUR         1.00           8         04/10/2011         320 008         855         SÜT ALIMI, İSMAİL BAŞARAN         97.00           9         04/10/2011         320 008         855         SÜT ALIMI, İSMAİL BAŞARAN         97.00           9         04/10/2011         320 008         855         SÜT ALIMI, İSMAİL BAŞARAN         97.00           153 01/%1 TICARI MALLAR         ITICARI MALLAR         ITICARI MALLAR         Iticari marking in the stop of the stop of the stop of the stop of the stop of the stop of the stop of the stop of the stop of the stop of the stop of the stop of the stop of the stop of the sto                                                                                                    | 1                                                                 | 04/10/20                                                                                                    | 11             | 153 01               | 854                            | (320 007)       | SÜT ALIMI  | , HAYATİ ÖZTÜRK  |             | 750.00 |             | 041      |     |
| 3         04/10/2011         360 04         854         BAĞKUR         7.50           4         04/10/2011         320 009         854         SÜT ALIMI, HAYATÍ ÖZTÜRK         727.50           5         04/10/2011         153 01         855         (320 008)         SÜT ALIMI, İSMAİL BAŞARAN         100.00         041           6         04/10/2011         360 03         855         STOPAJ         2.00           7         04/10/2011         360 04         855         BAĞKUR         1.00           8         04/10/2011         320 008         855         SÜT ALIMI, İSMAİL BAŞARAN         97.00           9                                                                                                    | 2                                                                 | 04/10/20                                                                                                    | 11             | 360 03               | 854                            |                 | STOPAJ     |                  |             |        | 15.00       | 1        |     |
| 4         04/10/2011         320 009         854         SÜT ALIMI, HAYATİ ÖZTÜRK         727.50           5         04/10/2011         153 01         855         (320 008)         SÜT ALIMI, İSMAİL BAŞARAN         100.00         041           6         04/10/2011         360 03         855         STOPAJ         2.00           7         04/10/2011         360 04         855         BAĞKUR         1.00           8         04/10/2011         320 008         855         SÜT ALIMI, İSMAİL BAŞARAN         97.00           9         04/10/2011         320 008         855         SÜT ALIMI, İSMAİL BAŞARAN         97.00           1         100.00         0.00         4 795.00 B         SÜT ALIMI, İSMAİL BAŞARAN         97.00           1         100.01%1 TİCARİ MALLAR         FİŞ TOplamı         FİŞ Toplamı         1.00         1.00           1         100.00         0.00         4 795.00 B         Tİ         BORÇ         ALACAK         TL         850.00         850.00           TL         4 795.00         0.00         4 795.00 B         TL         850.00         850.00         TL Fark         Dóviz         0.000         0.000                                                                                                    | 3                                                                 | 04/10/20                                                                                                    | 11             | 360 04               | 854                            |                 | BAĞKUR     |                  |             |        | 7.50        |          |     |
| 5         04/10/2011         153 01         855         (320 008)         SÜT ALIMI, İSMAİL BAŞARAN         100.00         041           6         04/10/2011         360 03         855         STOPAJ         2.00           7         04/10/2011         360 04         855         BAĞKUR         1.00           8         04/10/2011         320 008         855         SÜT ALIMI, İSMAİL BAŞARAN         97.00           9                                                                                                    | 4                                                                 | 04/10/20                                                                                                    | 11             | 320 009              | 854                            |                 | SÜT ALIMI  | , HAYATİ ÖZTÜRK  |             |        | 727.50      | )        |     |
| 6         04/10/2011         360 03         855         STOPAJ         2.00           7         04/10/2011         360 04         855         BAĞKUR         1.00           8         04/10/2011         320 008         855         SÜT ALIMI, İSMAİL BAŞARAN         97.00           9                                                                                                    | 5                                                                 | 04/10/20                                                                                                    | 11             | 153 01               | 855                            | (320 008)       | SÜT ALIMI  | İSMAİL BAŞARAN   |             | 100.00 |             | 041      |     |
| 7         04/10/2011         360 04         855         BAĞKUR         1.00           8         04/10/2011         320 008         855         SÜT ALIMI, İSMAİL BAŞARAN         97.00           9                                                                                                    | 6                                                                 | 04/10/20                                                                                                    | 11             | 360 03               | 855                            |                 | STOPAJ     |                  |             |        | 2.00        | 1        |     |
| 8         04/10/2011         320 008         855         SÜT ALIMI, İSMAİL BAŞARAN         97.00           •         -         -         -         -         -         -         -         -         -         -         -         -         -         -         -         -         -         -         -         -         -         -         -         -         -         -         -         -         -         -         -         -         -         -         -         -         -         -         -         -         -         -         -         -         -         -         -         -         -         -         -         -         -         -         -         -         -         -         -         -         -         -         -         -         -         -         -         -         -         -         -         -         -         -         -         -         -         -         -         -         -         -         -         -         -         -         -         -         -         -         -         -         -         -         -         -         -<                                                                                                    | 7                                                                 | 04/10/20                                                                                                    | 11             | 360 04               | 855                            |                 | BAĞKUR     |                  |             |        | 1.00        |          |     |
| BORÇ         ALACAK         BAKİYE         TİP         Fiş Toplamı         Fiş Toplamı           TL         4 795.00         0.00         4 795.00 B         TL         850.00         850.00           TL         4 795.00         0.00         4 795.00 B         TL         850.00         850.00           Miktar         0.000         0.000         0.000         0.000         0.000                                                                                                    | 8                                                                 | 04/10/20                                                                                                    | 11             | 320 008              | 855                            |                 | SÜT ALIMI  | , İSMAİL BAŞARAN |             |        | 97.00       |          |     |
| TL         4 795.00         0.00         4 795.00 B         TL         850.00         850.00           TL         4 795.00         0.00         4 795.00 B         TL         850.00         850.00           TL         0.00         0.00         4 795.00 B         TL         850.00         850.00           Miktar         0.000         0.00         0.000         0.000         0.000                                                                                                    | ٩                                                                 | 1                                                                                                    |                |                      |                                |                 |            |                  |             |        |             |          | *   |
| TL         4 795.00         0.00         4 795.00 B           TL         850.00         850.00           TL Fark         Doviz         0.00           Diviz         0.00         0.00           Miktar         0.000         0.000                                                                                                    | - 153 01/9                                                        | %1 TICARI                                                                                                    | MALLAR<br>BORC | A                    | LACAK                          | BAKİYE          | Т          | p                | Fış Toplamı | BORC   | ALACAK      |          |     |
| TL Fark         End           Dóviz         0.00         0.00           Miktar         0.000         0.000                                                                                                    | TL                                                                |                                                                                                    |                | 4 795.00             |                                | 0.00            | 4 795.00 B |                  | TL          | 85     | 0.00 850.00 | 2        |     |
| Dóviz 0.00 0.00<br>Miktar 0.000                                                                                                    |                                                                   |                                                                                                    |                |                      |                                |                 |            |                  | TL Fark     |        |             |          |     |
| Miktar 0.000 0.000                                                                                                    |                                                                   |                                                                                                    |                |                      |                                |                 |            |                  | Döviz       |        | 0.00 0.00   |          |     |
|                                                                                                    |                                                                   |                                                                                                    |                |                      |                                |                 |            |                  | Miktar      | C      | 0.000       |          |     |

Ekran 5: Örnek Muhasebe Fişi Giriş Şekli

#### 4. Ödemelere İlişkin Bildirim Bölümüne Değerlerin Transferi

- Bu işlem için Muhasebe IV modülünden Muhtasar Beyanname Tanımı/ Ödemelere İlişkin Bildirim bölümüne girilir.
- Bu bölümde F7-Değer Oluştur butonuna basılır.
- Ekrana gelen işlem aralıkları seçim penceresinde seçim kriterleri belirlenerek taşınacak değerler filtrelenebilir.

| 🛃 Ödeme                                      | lere İlişkin Bildirim                         |                                                                        |                                    |                                                                             |          |                  |                      |                | و بعد                                                     | <b>- X</b>                                              |
|----------------------------------------------|-----------------------------------------------|------------------------------------------------------------------------|------------------------------------|-----------------------------------------------------------------------------|----------|------------------|----------------------|----------------|-----------------------------------------------------------|---------------------------------------------------------|
| SIRA NO<br>1<br>2<br>3<br>4<br>5             | Soyadı (Ünvanı)                               | Adı                                                                    | Adresi 1<br>anarak Değer Oluşturma | Vergi Kimlik No                                                             | Tür Kodu | Gayri Safi Tutar | Kesilen Gelir Ver.   | T.C. Kimlik No | ESC.3                                                     | √ Ikiş / ardım                                          |
| 6<br>7<br>8<br>9<br>10<br>11<br>12<br>13     | TI.Değ<br>FİŞ.T<br>FİŞ.T<br>MUH<br>MUH<br>HES | er<br>ARİHİ<br>IO<br>IÖZ.KODU 1<br>IÖZ.KODU 2<br>IÖZ.KODU 3<br>AP KODU |                                    | 2.Değer<br>FİŞ.TARİHİ<br>FİŞ.NO<br>MUH.ÖZ.KODU<br>MUH.ÖZ.KODU<br>HESAP KODU | 31/10/   | 2011             | ESC.<br>F1-><br>F2-3 | ×)-Çıkış       | F2-566                                                    | rüntüle<br>Caydet<br>Yazdır                             |
| 14<br>15<br>16<br>17<br>18<br>19<br>20<br>21 |                                               |                                                                        |                                    |                                                                             |          |                  |                      | Fiş.Lis.       | F6->Öde<br>F6->Öde<br>F7->De<br>Döküm<br>© Norr<br>C Matb | A Tür Lis.<br>Ağer Ol.<br>Şekli-<br>nal Form<br>bu Form |

Ekran 6: Değer Oluşturma Ekranı

• İşlem aralıkları belirlendikten sonra **F2-İşlem** butonu ile değer transferi işlemi tamamlanır.

| ど Ödeme | lere İlişkin Bildirim |        |                               |                 |          |                  |                    |               |           | _ 0 <b>_ X</b>   |
|---------|-----------------------|--------|-------------------------------|-----------------|----------|------------------|--------------------|---------------|-----------|------------------|
| SIRA NO | Soyadı (Ünvanı)       | Adı    | Adresi 1                      | Vergi Kimlik No | Tür Kodu | Gayri Safi Tutar | Kesilen Gelir Ver. | T.C.Kimlik No |           |                  |
| 1       | ÖZTÜRK                | НАУАТІ | ATICIOBA KÖYÜ GÖNEN/BALIKESİR |                 | 041      | 750.00           | 15.00              | 20398470850   |           |                  |
| 2       | BAŞARAN               | İSMAİL | ATICIOBA KÖYÜ GÖNEN/BALIKESİR |                 | 041      | 1 100.00         | 22.00              | 99898470800   | 1         | ESC->ÇIKIŞ       |
| 3       | EFE                   | ALİ    | ATICIOBA KÖYÜ GÖNEN/BALIKESİR |                 | 041      | 500.00           | 10.00              | 99997771231   |           | 9                |
| 4       |                       |        |                               |                 |          |                  |                    |               |           | F1->Yardım       |
| 5       |                       |        |                               |                 |          |                  |                    |               | _         |                  |
| 6       |                       |        |                               |                 |          |                  |                    |               |           | F2->Görüntüle    |
| 7       |                       |        |                               |                 |          |                  |                    |               |           |                  |
| 8       |                       |        |                               |                 |          |                  |                    |               |           | F3->Kaydet       |
| 9       | 0                     |        |                               |                 |          |                  |                    |               |           | AL.              |
| 10      |                       |        |                               |                 |          |                  |                    |               |           | F4.>Yazdır       |
| 11      |                       |        |                               |                 |          |                  |                    |               |           | Alle             |
| 12      |                       |        |                               |                 |          |                  |                    |               |           |                  |
| 13      |                       |        |                               |                 |          |                  |                    |               |           | SF4->Seç.taz.    |
| 14      |                       |        |                               |                 |          |                  |                    |               |           |                  |
| 15      |                       |        |                               |                 |          |                  |                    |               | 2         | F6->Öde.Tür Lis. |
| 16      |                       |        |                               |                 |          |                  |                    |               |           |                  |
| 17      |                       |        |                               |                 |          |                  |                    |               |           | F7->Değer Ol.    |
| 18      |                       |        |                               | 1               |          |                  |                    |               | and and a | Döküm Şekli      |
| 19      |                       |        |                               | -               |          |                  |                    |               |           | Normal Form      |
| 20      |                       |        |                               | 1               |          |                  |                    |               |           | C Matbu Form     |
| 21      |                       |        |                               |                 |          |                  |                    |               | •         |                  |

Ekran 7: Değer Taşındıktan Sonra Ödemelere İlişkin Bildirim Ekranı

- Değerler taşındıktan sonra bu bölüm **F3-Kaydet** butonu ile kayıt edilir.
- Bu bölümdeki bilgiler, muhtasar beyanname ekranından xml dosyası hazırlandığında, beyanname ekine otomatik taşınır.

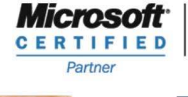

ISV/Software Solutions

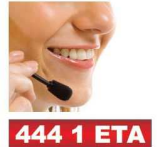

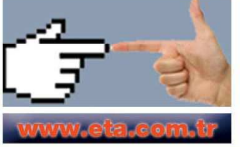